# Verwenden Sie PDART - ein Cisco DNA Center Readiness-Tool

## Inhalt

Einleitung Voraussetzungen Anforderungen Verwendete Komponenten Hintergrundinformationen Werkzeuganforderungen Tool-Ausführung Option 1: Ausführen der PDART-Datei über die Kommandozeile Option 2: PDART über UBF-Patch ausführen Beispielbericht PDART-Versionen Probleme mit dem Tool

## Einleitung

In diesem Dokument wird Cisco PDART beschrieben - ein Cisco DNA Center-Tool zur Unterstützung der Cisco Prime-Infrastruktur.

### Voraussetzungen

#### Anforderungen

Es gibt keine spezifischen Anforderungen für dieses Dokument.

#### Verwendete Komponenten

Die Informationen in diesem Dokument basieren auf der Cisco DNA Center-Plattform und der Cisco Prime-Infrastruktur.

Die Informationen in diesem Dokument beziehen sich auf Geräte in einer speziell eingerichteten Testumgebung. Alle Geräte, die in diesem Dokument benutzt wurden, begannen mit einer gelöschten (Nichterfüllungs) Konfiguration. Wenn Ihr Netzwerk in Betrieb ist, stellen Sie sicher, dass Sie die möglichen Auswirkungen aller Befehle kennen.

## Hintergrundinformationen

Cisco PDART (Cisco Prime Infrastructure Cisco DNA Center Assessment & Readiness Tool) analysiert eine Cisco Prime-Infrastruktur und beurteilt, ob Cisco DNA Center die aktuelle Bereitstellung unterstützt.

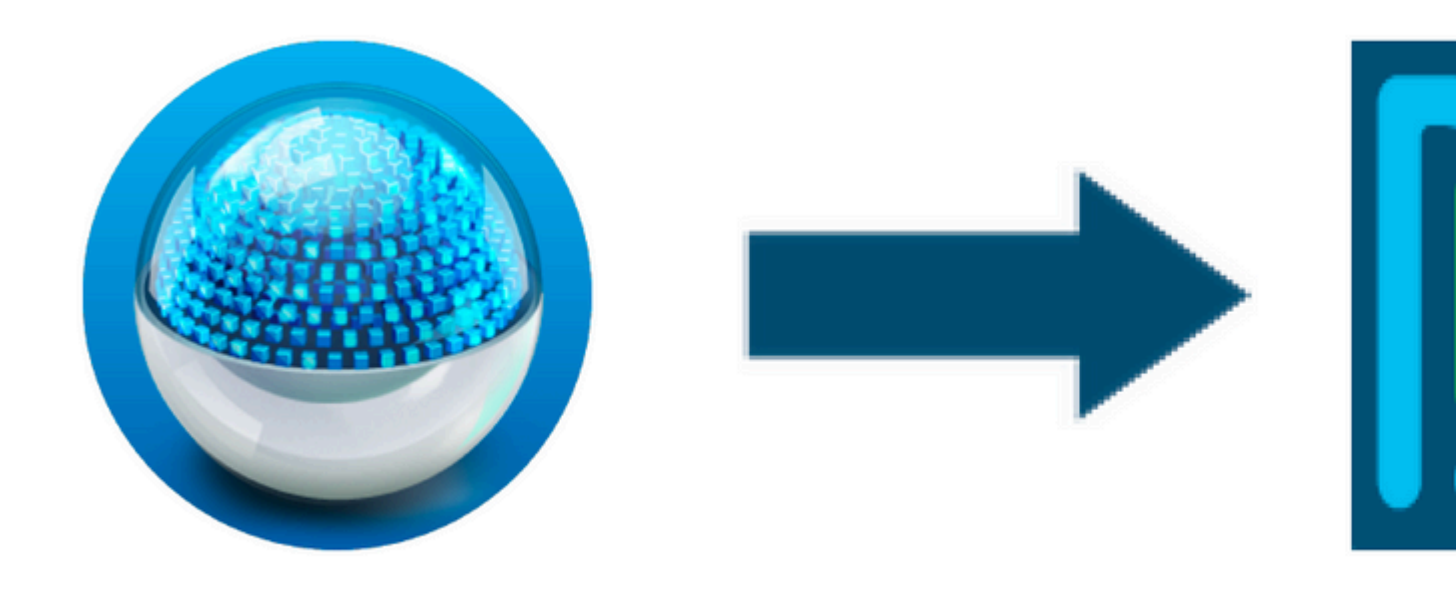

Der PDART bewertet die Cisco Prime-Infrastruktur aus folgenden Perspektiven:

- Anwendungsfälle Dieses Tool kann automatisch mehr als 170 Anwendungsfälle überprüfen. Es überprüft, ob diese Anwendungsfälle bereits verwendet werden oder in der Vergangenheit verwendet wurden. Anschließend wird jeder (verwendete/nur verwendete) Anwendungsfall im Vergleich zum Cisco DNA Center analysiert. Bewertet wird, ob diese Anwendungsfälle derzeit unterstützt werden, nicht unterstützt werden oder in der Roadmap für das Cisco DNA Center enthalten sind. Es gibt 23 weitere Anwendungsfälle, die manuell überprüft werden müssen. Diese werden im Bericht aufgeführt.
- Skalierungsparameter Dieses Tool kann neun Skalierungsparameter automatisch überprüfen und vergleicht die Skalierung mit den für die aktuelle Bereitstellung unterstützten Maximalwerten. Anschließend werden diese Skalierungsparameter mit der empfohlenen Skalierung für verschiedene physische Formfaktoren des Cisco DNA Center verglichen.
- 3. Berichte: Mit diesem Tool können Sie die verwendeten und geplanten Berichte ermitteln. Es vergleicht diese Berichte mit den Berichten, die für das Cisco DNA Center verfügbar sind, und bewertet, ob diese Berichte derzeit unterstützt werden, nicht unterstützt werden oder in der Roadmap enthalten sind.
- 4. Gerätekompatibilität: Dieses Tool kann alle verwalteten Geräte erkennen und jedes Gerät der Liste der unterstützten Geräte im Cisco DNA Center zuordnen. Dabei wird jedes Gerät auf Grundlage seiner Hardware- und Softwarekompatibilität sowie des vorhandenen Supports bewertet.
- 5. Prüfung der Migrationsbereitschaft: Dieser Abschnitt umfasst zehn Prüfungen, darunter grundlegende Statusprüfungen der Cisco Prime-Infrastruktur-Appliance sowie eine Analyse bekannter Migrationsblockierer. (Zusätzliche Validierungen sind in Kürze verfügbar.)
- 6. Vorlagen (in PDART-Version 3.01 hinzugefügt) Dieses Tool kann die Wireless-Vorlagen ermitteln, die von der Cisco Prime-Infrastruktur bereitgestellt wurden. Es evaluiert, ob diese Vorlagen vom Cisco DNA Center angewendet werden können und welche Attribute vom Cisco DNA Center unterstützt werden.

Der PDART ist ein benutzerfreundliches Tool, das schreibgeschützt ist und keine Auswirkungen hat. Es erfasst keine vertraulichen Informationen und sendet auch keine Informationen außerhalb der Bereitstellung. PDART bewertet die Bereitstellung für Version 2.3.x des Cisco DNA Center

Die Ausgabe des Tools ist einTAR GZDatei, die Folgendes enthält:

1. **PDF**Datei - eine zusammenfassende Analyse der aktuellen Cisco Prime-Infrastruktur und der Zuordnung zum Cisco DNA Center

- 2. Run logDatei enthält Konsolenlaufprotokolle
- 3. JSONfile: Enthält den Bericht im JSON-Format.
- 4. Debug LogDatei enthält Datenbank-Dumps (DB) für zusätzliche Informationen zur Einrichtung (nützlich zur Fehlerbehebung)
- 5. AP LogDatei Liste aller Access Points (AP) und ihrer Kompatibilität

Wenn PDART über die Benutzeroberfläche ausgeführt wird, werden zwei Dateien ausgegeben: TAR GZDatei sowie die PDFDatei.

Integrierte Zusammenarbeit mit dem TAC Engines-Team von Cisco DNA Center Escalation Engineering, Sales und CX Center.

## Werkzeuganforderungen

- PDART wird in der Cisco Prime-Infrastruktur ausgeführt.
- Die CLI-Option funktioniert nur mit Version 3.5 der Cisco Prime-Infrastruktur und höher.
- Die UBF-Option funktioniert nur mit Version 3.7 der Cisco Prime-Infrastruktur und höher.
- Wenn Sie mehrere Cisco Prime-Bereitstellungen nutzen, muss PDART für jede Bereitstellung ausgeführt werden.
- PDART muss als Benutzer-Root ausgeführt werden (eine Voraussetzung für die PDART-Ausführung nur über die CLI).
- Wenn es sich bei der Bereitstellung der Cisco Prime-Infrastruktur um ein Hochverfügbarkeitspaar (HA-Funktion konfiguriert) handelt, gehen Sie wie <u>hier beschrieben</u> vor, um PDART UBF zu installieren (nur von UBF aus muss PDART ausgeführt werden).

## **Tool-Ausführung**

Es gibt zwei Möglichkeiten, das Tool auszuführen:

#### Option 1: Ausführen der PDART-Datei über die Kommandozeile

Schritt 1: Kopieren der ausführbaren Datei pdartvon Github zu einem beliebigen Verzeichnis in der Cisco Prime-Infrastruktur. Die aktuelle Version der ausführbaren PDART-Datei finden Sie unter <u>CiscoDevNet/PDART</u>.

Es gibt zwei Möglichkeiten, die Datei zu kopieren:

- 1. Ein Dateiübertragungstool wie Filezilla oder WinSCP.
- 2. Wenn die Cisco Prime-Infrastruktur über eine Internetverbindung verfügt, können Sie die Datei mit diesem Befehl herunterladen:

wget --no-check-certificate <u>https://github.com/CiscoDevNet/PDART/raw/main/pdart</u>

Beispiel:

```
[root@pi ~]# wget --no-check-certificate https://github.com/CiscoDevNet/PDART/raw/main/pdart
--2021-07-16 00:23:44-- https://github.com/CiscoDevNet/PDART/raw/main/pdart
Resolving github.com (github.com)... 10.82.113.3
Connecting to github.com (github.com)|10.82.113.3|:443... connected.
```

Schritt 2: Ändern Sie die Dateiberechtigungen in eine ausführbare Datei.

```
[root@pi ~]# chmod 755 pdart
```

Führen Sie dieLinux file-Befehl, um sicherzustellen, dass Sie die ausführbare Datei haben, und einen Befehl mit ls -l, um zu überprüfen, ob diechmodhat dem Benutzer root erlaubt, die Datei auszuführenpdart.

file pdart
ls -l pdart

**Beispiel:** 

```
[root@pi ~]# file pdart
pdart: ELF 64-bit LSB executable, x86-64, version 1 (SYSV), dynamically linked (uses shared libs), for (
[root@pi ~]#
[root@pi ~]# ls -l pdart
-rwxr-xr-x. 1 root root 14545120 Jul 16 00:23 pdart
[root@pi ~]#
```

Schritt 3. (Optional) Überprüfen Sie den Hash des Datei-Pdarts, um sicherzustellen, dass die richtige Datei heruntergeladen wurde.

Um sicherzustellen, dass die richtige Datei heruntergeladen wurde, vergleichen Sie entweder den MD5- oder den SHA256-Hashwert, die am Ende dieser Seite aufgeführt sind. Jede Version von PDART kann über einen eindeutigen Satz von Hashwerten verfügen.

Schritt 3a: MD5-Hashüberprüfung.

Verwenden Sie den Befehl **md5sum** (wie aufgeführt). Generieren Sie den Hash auf Ihrer Cisco Prime-Infrastruktur oder einem anderen Linux-System, und vergleichen Sie den Hash-Wert mit dem Wert am <u>Ende</u> <u>dieser Seite</u>. \$ md5sum pdart
52f429dd275e357fe3282600d38ba133 pdart

Schritt 3b: SHA256 Hash-Verifizierung.

Verwenden Sie den Befehl **sha256sum** (wie aufgeführt). Generieren Sie den Hash auf Ihrer Cisco Prime-Infrastruktur oder einem anderen Linux-System, und vergleichen Sie den Hash-Wert mit dem Wert am <u>Ende</u> <u>dieser Seite</u>.

```
$ sha256sum pdart
c91b6092ab4fa57adbe698a3c17f9146523bba5b0315222475aa4935662a0b6e pdart
```

Schritt 4: Ein einziger Befehl, um die Datei über die CLI auszuführen (stellen Sie sicher, dass Sie sich als Benutzer-Root angemeldet haben).

./pdart

Beispielausgabe von CLI:

```
[root@pi ~]# ./pdart
###
                                     ###
                                     ###
###
         Welcome to Cisco PDART
###
             version: 3.01
                                     ###
###
                                     ###
###
##
## Script Start Time: 2023-06-12_13:03:25
##
######
##
## Initiating DB Accessible Check ...
##
# DB is accessible, continuing....
######
##
## Initiating Platform Checks ...
##
. . .
```

```
######
##
## All Checks completed, building the PDF ...
##
## Summary page built, working on the pages with the details...
## Report built for - Device compatibility checks...
## Report built for - Scale checks...
## Report built for - Use Case checks...
## Report built for - Reporting checks...
## Report built for - Wireless Templates checks...
## Report built for - Platform checks...
##
## Script End Time: 2023-06-12_13:07:13
##
*****
Cisco PDART Tool has successfully completed.
PDF report, run logs and a json of the results can be found at:
PDART tarfile - /localdisk/defaultRepo/pdart.d/PDART_2023-06-12_13-03-25.tar.gz
[root@pi ~]#
```

Schritt 5: Eine einzigeTAR GZDatei wird vom Tool erstellt und ist am Speicherort verfügbar/localdisk/defaultRepo/pdart.d/. Die Datei kann aus Prime mit Filezilla oder WinSCP kopiert werden. Die FehlermeldungTAR GZvor oder nach der Kopie gelöscht werden.

Mit diesem Befehl wird das Starten der Datei in Ihrer Cisco Prime-Infrastruktur aufgehoben (ein optionaler Schritt).

[root@pi ~]# tar -xvf PDART\_2023-06-12\_13-03-25.tar.gz PDART\_report\_2023-06-12\_13-03-25.pdf PDART\_results\_2023-06-12\_13-03-25.json PDART\_runlog\_2023-06-12\_13-03-25.log PDART\_aps\_2023-06-12\_13-03-25.json PDART\_debuglog\_2023-06-12\_13-03-25.log [root@pi ~]#

#### **Option 2: PDART über UBF-Patch ausführen**

PDART kann mit dieser Methode über die Benutzeroberfläche ausgeführt werden. Die ausführbare PDART-Datei ist Teil einer PatchdateiUpdated Bundle File(UBF), die von Cisco.com heruntergeladen, in Ihre Prime-Instanz hochgeladen und dann installiert werden muss. Root-Anmeldeinformationen sind für diese Option nicht erforderlich. Dies sind die detaillierten Schritte:

Schritt 1: Geben Sie Ihre Softwareversion an, und laden Sie die entsprechende UBF-Datei von Cisco.com herunter.

Laden Sie die Datei herunter, die mitDNACAssessmentReadiness\_(Zum Herunterladen der Datei ist eine CCO-Anmeldung erforderlich.)

3.10.1 â€">Software-Download Prime Infrastructure Version 3.10.1

3.9.1 â€">Software-Download Prime Infrastructure Version 3.9.1

3.8.1 â€">Software-Download Prime Infrastructure Version 3.8.1

3.7.1 â€">Software-Download Prime Infrastructure Version 3.7.1

Hier ist ein Bild von 3.8.1:

## Software Download

| Downloads Home / Cloud and S | ystems Management | / Routing and Switching Management / Network Management Solut                                                         | ions / Prime Infrastructure / Prime I |
|------------------------------|-------------------|----------------------------------------------------------------------------------------------------|---------------------------------------|
| Q Search                     |                   | Prime Infrastructure 3.8                                                                                              |                                       |
| Expand All Colla             | pse All           | Release 3.8.1                                                                                                    | Related Links an                      |
| Latest Release               | ~                 | A My Notifications                                                                                                    | - No related links or                 |
| 3.8.1                        |                   |                                                                                                    |                                       |
| All Release                  | ~                 | Update 02.01 for Prime Data Migration Tool - Can be deplo                                                             | yed only on PI 3.8.1 Update 01        |
| 3.8                          | >                 |                                                                                                    |                                       |
|                              |                   | File Information                                                                                                    | Release Date                          |
|                              |                   | PI 3.8 DNA Center Assessment and Readiness Update 03<br>DNACAssessmentReadiness_3_8_Update_03-1.0.3.ubf<br>Advisories | 17-Sep-2022                           |

Primeubf381

Schritt 2: Hochladen desUBF-Datei von Ihrem lokalen System aus installieren (Cisco Prime-Neuladen erforderlich).

Wenn die Datei auf das lokale System heruntergeladen wurde, UBFkann über die Benutzeroberfläche hochgeladen und installiert werden. Navigieren Sie im Hauptmenü zur Seite Software Update (Softwareaktualisierung).

Klicken Sie auf Administration > Licenses and Software Updates > Software Update.

Klicken Sie auf Uploadum dieUBFan Cisco Prime.

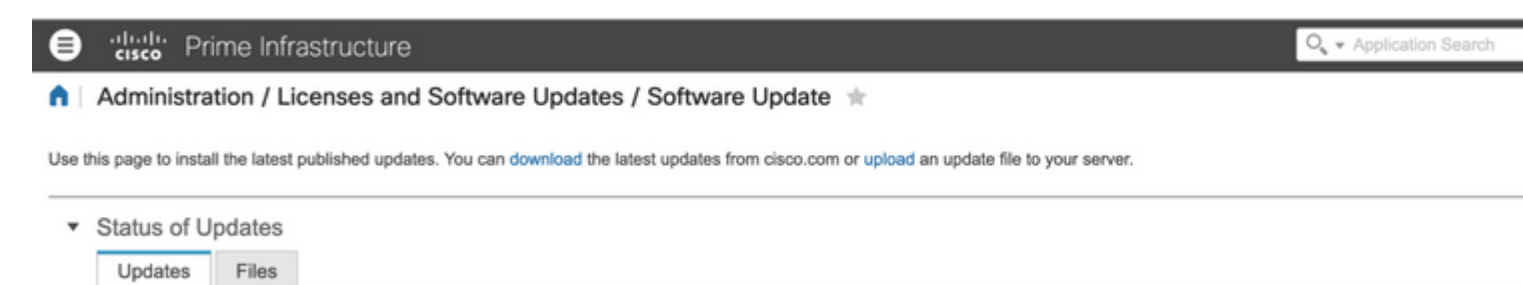

Navigieren Sie durch den lokalen Computer, um die erforderlichenUBFDatei und klicken Sie aufOk.

| ₿      | "the Infrastructure     Application Sear                                                                                                    |             |                 |                     |          |  |
|--------|----------------------------------------------------------------------------------------------------|-------------|-----------------|---------------------|----------|--|
|        | Administration / Licenses and Software Updates / Software Update 🔺                                                                                                    |             |                 |                     |          |  |
| Use th | is page to install the latest published updates. You can download the latest updates from cisco.com or upload an                                                                                                    | update file | to your server. |                     |          |  |
|        |                                                                                                    | -           |                 |                     | _        |  |
| •      | Status of Updates                                                                                                    |             |                 |                     |          |  |
|        | Updates Files                                                                                                    |             |                 |                     |          |  |
|        | Lipload Lipdate                                                                                                    | X           |                 |                     | <u> </u> |  |
|        |                                                                                                    |             |                 | Show                | Qu       |  |
|        | You can use this option if your Prime Infrastructure server does not have connectivity to cisco.com.<br>Please go to the following page, enter "Prime Infrastructure" for the product name, and click on Find button:<br>Cisco Download | 8           |                 | ate                 |          |  |
|        | Once the latest update is downloaded, use the option below to upload the file to Prime Infrastructure serve                                                                                                    | e.          | 2               | 121-07-28 20-24 IST |          |  |

Sobald UBF installiert ist, navigieren Sie zu dieser URL, die die PDART-Hauptseite aufruft. Klicken Sie auf **RUN PDART TOOL**um PDART auszuführen.

https://<Cisco Prime IP Address>/webacs/pdart.jsp

Schritt 3b: Sobald das UBF installiert ist und wenn auch das Prime Data Migration Tool Version 5 installiert ist, kann PDART wie in diesen Screenshots aus dem Hamburger-Menü gestartet werden.

| Dashboard      | • |                                                                                                    |  |
|----------------|---|----------------------------------------------------------------------------------------------------|--|
| Monitor        | • | The Cisco PDART                                                                                                    |  |
| Configuration  | • | The Galor Function (Lanco Finne Immerity International Source Lando Lando Land |  |
| Inventory      | • | Console Output : •                                                                                                    |  |
| Maps           |   | Coundoad Report                                                                                                    |  |
| Services       |   |                                                                                                    |  |
| Reports        | • |                                                                                                    |  |
| Administration |   |                                                                                                    |  |

Schritt 4: PDART über die Benutzeroberfläche ausführen.

Diese Screenshots führen Sie durch die Ausführung von PDART:

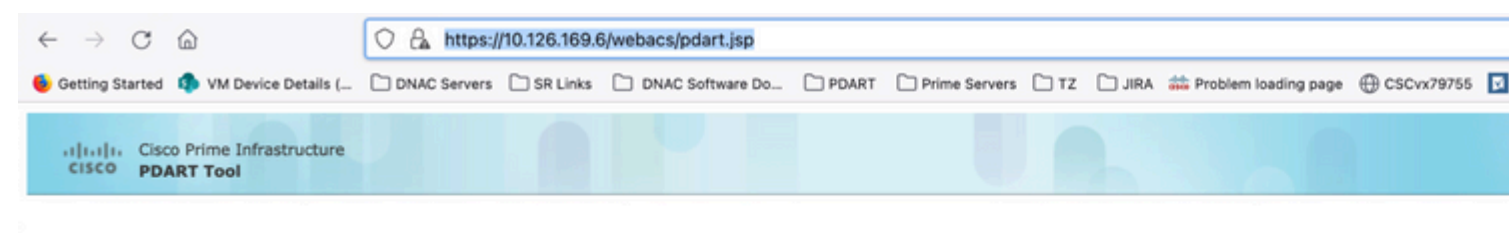

# Prime Infrastructure - Cisco DNA Center Assessment

Thank you for running the Cisco PDART (Cisco Prime Infrastructure DNA Center Assessment & Readiness Tool). This tool analyze Infrastructure and assesses whether Cisco DNA Center supports the current deployment.

PLEASE NOTE : The PDART Tool does not capture any sensitive information or make any changes to the existing Cisco Prime Infra Read operations are performed.

RUN PDART TOOL

Die Durchführung von PDART dauert in den meisten Fällen etwa 3-5 Minuten, in einer skalierten Konfiguration kann sie jedoch bis zu 10 Minuten in Anspruch nehmen.

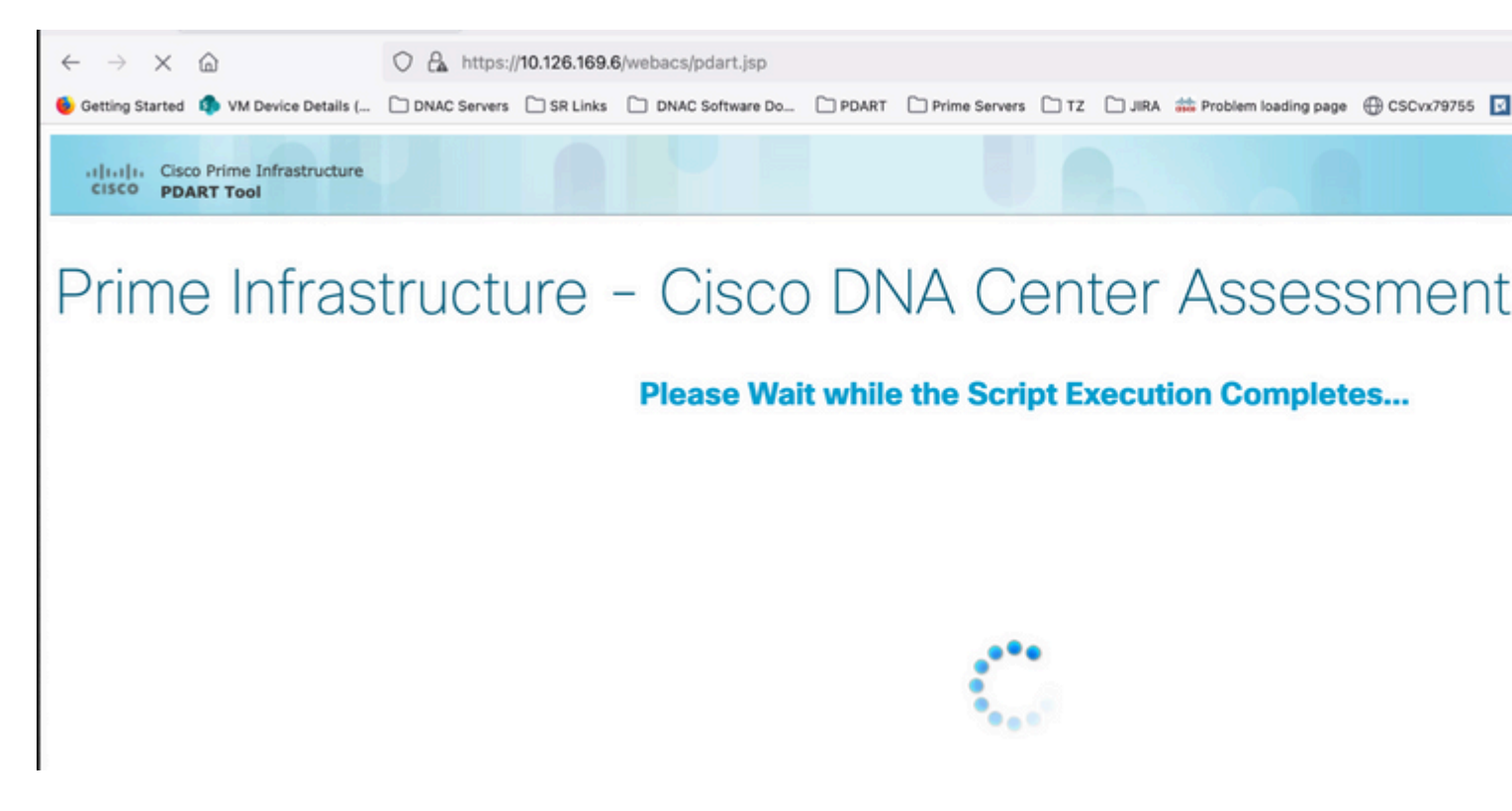

Diese Optionen werden angezeigt, sobald PDART die Ausführung abgeschlossen hat.

Klicken Sie auf **Download PDART Report**um den PDF-Bericht von PDART anzuzeigen, oder klicken Sie auf**Back to Main Page**, um zur Hauptseite zurückzukehren und PDART erneut auszuführen.

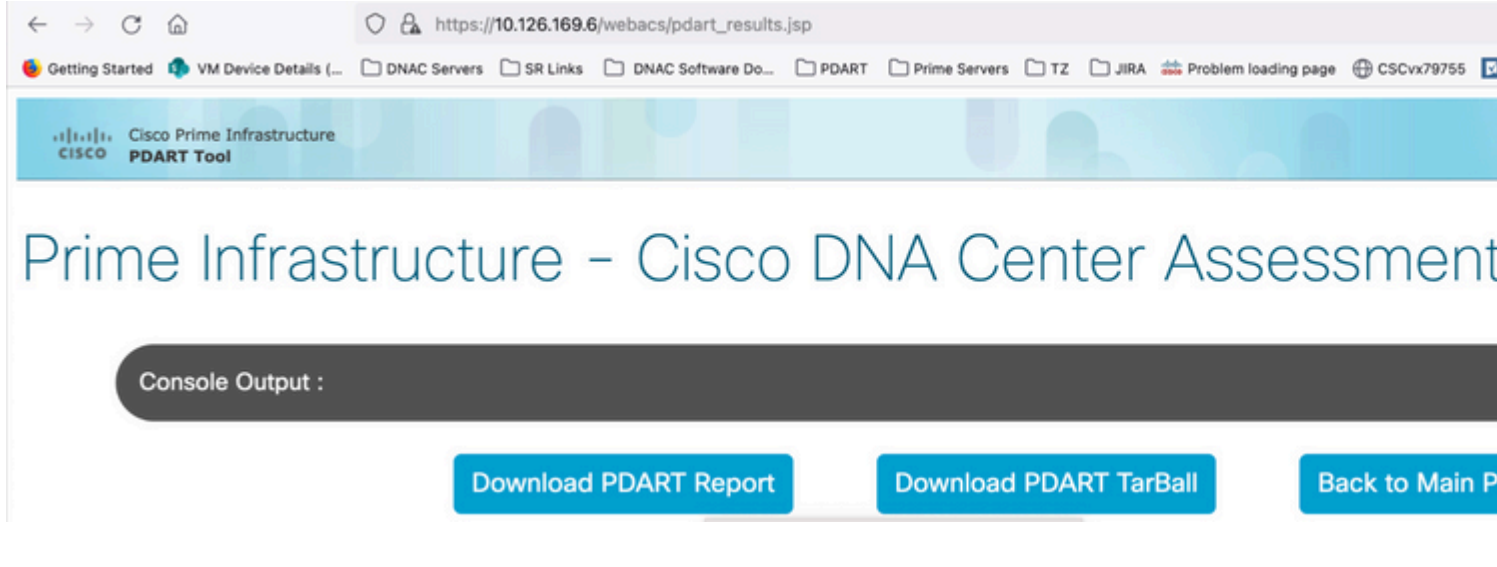

## Beispielbericht

Das Bild enthält die erste Seite des Berichts, die eine Zusammenfassung aller durchgeführten Prüfungen ist. Weitere Informationen zu den durchgeführten Prüfungen finden Sie auf den folgenden Seiten.

## **Cisco PDART Results - v3.01**

The Cisco PDART (Cisco Prime Infrastructure DNA Center Assessment & Readiness Tool) analyzes your Cisco Prime Infrastructure and assesses whether Cisco DNA Center supports the current deployment. It summarizes the deployment in this report and performs certain health checks, without affecting any of the devices. This PDF is auto generated by the tool and summarizes all the checks. No sensitive information is captured. Thank you for running it, please reach out to pdart-tool-support@cisco.com for any feedback.

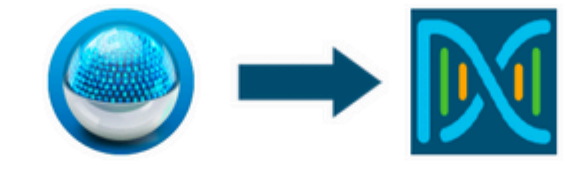

## **Cisco DNA Center Ready**

Current Cisco Prime Infrastructure Version : 3.10.0 DNAC Version Assessed : 2.3.5

| Script Execution Time                    |                                                                  |                 |                  | <b>Migration</b>    | Readiness             |              |  |
|------------------------------------------|------------------------------------------------------------------|-----------------|------------------|---------------------|-----------------------|--------------|--|
| Hostname:<br>Start Time:<br>End Time:    | obanawal72dev-klnx<br>2023-05-31 16:45:32<br>2023-05-31 16:49:02 |                 | 11<br>Total      | 9<br>Pass           | 0<br>Warn             | 2<br>Fail    |  |
|                                          |                                                                  | Managed         | Devices          |                     |                       |              |  |
| 16<br>Total                              | 12<br>Supported                                                  | 0<br>Require SV | / Upgrade        | 0<br>Legacy         | Unsu                  | 4<br>pported |  |
|                                          |                                                                  | Use C           | ases             |                     |                       |              |  |
| 35<br>Used/In Use                        | 3<br>Supp                                                        | 0<br>orted      | 4<br>Unsup       | ported              | 1<br>Roadr            | nap          |  |
| Reports                                  |                                                                  |                 |                  |                     |                       |              |  |
| 0<br>Used/In Use                         | 0<br>Supported                                                   |                 | 0<br>Unsupported |                     | 0<br>Roadmap          |              |  |
| Wireless Templates                       |                                                                  |                 |                  |                     |                       |              |  |
| 20<br>Used/In Use                        | 7<br>Supported                                                   |                 | 5<br>Unsup       | 5<br>Unsupported    |                       | 8<br>Partial |  |
|                                          |                                                                  | Sca             | ale              |                     |                       |              |  |
| Express-Plus<br>Virtual Appliance in Use |                                                                  |                 |                  | DN2-H<br>Recommende | V-APL<br>ed Appliance |              |  |

### **PDART-Versionen**

| Bis zu 0,09 | Alle Bewertungen basieren auf Cisco DNA Center Version 2.2.2.x. UBF und Github                                                                                                    |
|-------------|----------------------------------------------------------------------------------------------------|
| 1.01        | Alle Analysen (Anwendungsfall, Gerät, Skalierung, Berichte) basieren jetzt auf<br>Cisco DNA Center Version 2.2.3.x. Neue JSON-Datei für alle APs und deren<br>Kompatibilität. Der Plattformabschnitt wurde in "Migrationsbereitschaft"<br>geändert und umfasst CPU-Kerne, Gesamtspeicher, durchschnittliche CPU-Last,<br>geplante AP-Liste und -Standorte, Gebäude ohne Längen-<br>/Breitengradeinstellungen, Festplattennutzung und Installationsprüfungen für<br>das Migrationstool für Phase 2. Nur Github. |
| 1.02        | Kompatibilität mit PI 3.10. Nur Github.                                                                                                    |
| 1.03        | Überprüfung der Anzahl nicht verwalteter Geräte, mehrere Bugfixes und<br>Abstürze bei der Gerätekompatibilität. Empfehlungen für die ISE-<br>Servermigration Nur Github.                                                                                                    |
| 1.05        | Enthält Bugfixes. Sowohl UBF als auch Github werden unterstützt.                                                                                                    |
| 2.01        | Alle Bewertungen basieren auf Cisco DNA Center Version 2.3.3.x.<br>Unterstützung älterer Systeme und zusätzliche Prüfungen zur Blockierung von<br>Migrationsvorgängen Nur auf Github verfügbar.                                                                                                    |
|             | Diese Version ist in beiden Formen erhältlich, als UBF (Update 3) auf CCO und<br>als ausführbare Datei auf Github.<br>Die Skalierungszahlen entsprechen den neuen Zahlen für Version 2.3.3.x.<br>UBF-Dateien sind:                                                                                                    |
| 2.02        | Cisco DNACAssessmentReadiness_3_7_Update_03-1.0.3.ubf                                                                                                    |
|             | Cisco DNACAssessmentReadiness 3 9 Update 03-1.0.3.ubf                                                                                                    |
|             | Cisco DNACAssessmentReadiness_3_10_Update_03-1.0.3.ub                                                                                                    |
| 2.03        | Kleine Bugfixes und nur auf Github verfügbar.                                                                                                    |
| 2.04        | Kleine Bugfixes und nur auf Github verfügbar.                                                                                                    |
| 3.01        | Alle Bewertungen basieren auf Cisco DNA Center Version 2.3.5.x.<br>Wireless-Vorlagenfunktion.                                                                                                    |

|      | Nur auf Github verfügbar.<br>MD5-Prüfsumme: fd31d1895b32bdd5bbe557b5b816e57c<br>SHA256 Prüfsumme:<br>16343616aadb63b676804e2b49cf1e93e142caede1003c889de462b2d6983ffc                                                                                                    |
|------|----------------------------------------------------------------------------------------------------|
| 3.02 | <ul> <li>Alle Bewertungen basieren auf Cisco DNA Center Version 2.3.5.x. Die<br/>Kompatibilitätsmatrix für Geräte in PDART wurde aktualisiert.</li> <li>Zusätzliche Migrationsprüfungen und -änderungen: <ul> <li>Websites, die aufgrund nicht unterstützter Sonderzeichen oder Websites, die mit einem leeren Leerzeichen beginnen oder enden, nicht migriert werden können.</li> <li>Doppelte Prüfung der geplanten Migration, um Standorte einzubeziehen.</li> <li>Geräte, die nicht migriert werden können, da sie Teil der falschen Gruppe oder des falschen Gruppentyps sind.</li> </ul> </li> <li>Verfügbar auf Github und als UBF</li> <li>MD5-Prüfsumme: 6f774cb32143f73333ad8960bcecd871</li> <li>SHA256 Prüfsumme:</li> <li>78c82e2ebc2e00ac3fd9a98171bfa98c769a51d12b3fa98b73baaf97fd552236</li> </ul> |

## Probleme mit dem Tool

Wenden Sie sich an pdart-tool-support@cisco.com, wenn Sie Hilfe zu diesem Tool benötigen.

Wenn die PDART-Datei erfolgreich in die Cisco Prime-Infrastruktur heruntergeladen wurde, aber nicht ausgeführt wird, geben Sie die Ausgabe dieserLinuxBefehle:

file pdart
ls -l pdart
log files in /localdisk/defaultRepo/pdart.d/
tool run logs seen on screen (in case of CLI version)

Wenn PDART nicht über die Benutzeroberfläche ausgeführt werden kann, können Sie die Screenshots und ausgefallene Protokolle freigeben.

#### Informationen zu dieser Übersetzung

Cisco hat dieses Dokument maschinell übersetzen und von einem menschlichen Übersetzer editieren und korrigieren lassen, um unseren Benutzern auf der ganzen Welt Support-Inhalte in ihrer eigenen Sprache zu bieten. Bitte beachten Sie, dass selbst die beste maschinelle Übersetzung nicht so genau ist wie eine von einem professionellen Übersetzer angefertigte. Cisco Systems, Inc. übernimmt keine Haftung für die Richtigkeit dieser Übersetzungen und empfiehlt, immer das englische Originaldokument (siehe bereitgestellter Link) heranzuziehen.